## Guida su come attivare la prenotazione dei colloqui

Per inserire la data e l'ora dei colloqui nella agenda delle proprie classi ed inoltre attivare la procedura di prenotazione degli stessi da parte dei genitori è necessario:

1. entrare nel "Registro Elettronico" di una qualsiasi delle proprie classi (automaticamente la cosa verrà riportata nelle altre proprie classi) e cliccare sul pulsante Agenda

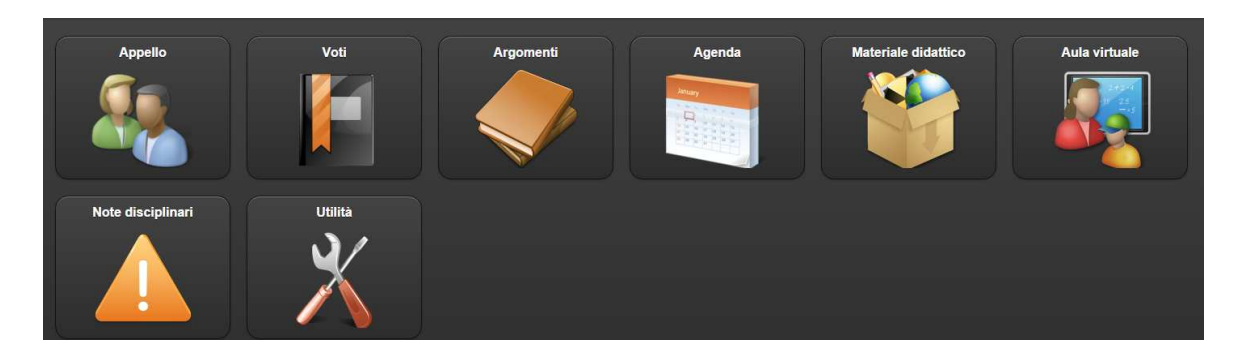

2. aperta la "Agenda" cliccare sul pulsante + Nuovo

|          |           | (         | 🛢 Visualizza | + Nuovo |
|----------|-----------|-----------|--------------|---------|
|          |           | Mese      | Settimana    | Giorno  |
| en 23/10 | Sab 24/10 | Dom 25/10 |              |         |
|          |           |           |              |         |

aperta la finestra "Nuova nota" spostare l'interruttore C

| < Indietro   |            |
|--------------|------------|
| Colloquio    | No         |
| Data inizio: | 22/10/2015 |
| Ora inizio:  | 08:29      |

 nella nuova finestra "Nuova nota" spostare l'interruttore Ripeti evento colloquio in modo che da No passi a Si

| < Indietro               |    |
|--------------------------|----|
| Colloquio:               | Si |
| Ripeti evento colloquio: | No |

5. nella nuova finestra modificata **"Nuova nota"** definire:

la data di termine dei colloqui del trimestre (12/12/2015) nella casella **fino al**; il numero massimo dei genitori che si pensa si riesca a ricevere nella casella **Posti prenotabili**; la data di inizio nella casella **Data inizio**; l'ora di inizio nella casella **Ora inizio**;

la data di fine colloquio (ovviamente uguale a quella di inizio) nella casella **Data fine**; l'ora di fine colloquio nella casella **Ora fine**;

| < Indietro               | Nuova nota 2º H INT |
|--------------------------|---------------------|
| Colloquio:               | Si                  |
| Ripeti evento colloquio: | Si                  |
| fino al:                 | 08/06/2016          |
| Posti prenotabili:       | 10                  |
| Data inizio:             | 22/10/2015          |
| Ora inizio:              | 08:29               |
| Data fine:               | 22/10/2015          |
| Ora fine.                | 09:29               |

6. cliccare sul pulsante Salva.

| ✓     |  |
|-------|--|
| Salva |  |

Durante l'anno per vedere chi ha prenotato il colloquio si può andare nella agenda e cliccare sulla data del colloquio.